## Add Form-G (Lead Free Exterior) to Inspection Certificate

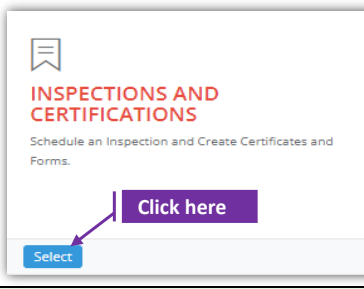

## Set-1: Steps

Click 'Select' button in 'INSPECTIONS AND CERTIFICATIONS' tile on the dashboard.
 Users having MDE Admin / Inspector / Supervisor roles will have the access.

| Owner/Manager First Name                  |                          |              |                   |               | Owner/Manager Last Name Last Name |                    |                    |                    |             | Inspector Contractor/Provider Contractor/Provider |                 |                                  |             |
|-------------------------------------------|--------------------------|--------------|-------------------|---------------|-----------------------------------|--------------------|--------------------|--------------------|-------------|---------------------------------------------------|-----------------|----------------------------------|-------------|
| First Name Inspection Type Inspection Fro |                          |              |                   |               |                                   |                    |                    |                    |             |                                                   |                 |                                  |             |
|                                           |                          |              | Inspection From D | ate           |                                   | Inspection To Date |                    |                    |             | MDE Tracki                                        | MDE Tracking ID |                                  |             |
| Select Inspection Type                    |                          |              | From Date         |               |                                   | To Date            | To Date            |                    |             | MDE Tracking ID                                   |                 |                                  |             |
| Search                                    |                          |              |                   |               |                                   |                    | 10 Date            |                    |             |                                                   | MDE Hack        | ang iD                           |             |
| Search                                    | I                        |              |                   |               |                                   |                    | 10 Date            |                    |             |                                                   | MDE Halk        | Search:                          |             |
| Search                                    | MDE IT<br>Tracking<br>ID | it<br>Street | Street Name       | Owner/Manager | If Provider<br>Name               | Inspector<br>Name  | Inspection<br>Type | Inspection<br>Date | Certificate | lit<br>Status                                     | Click here      | Search:<br>Conspection<br>Status | Notificatio |

## Set-2: Steps

> Click on the certificate ID link to go to the certificate details page.

Adding Form-G if there is an existing Form-G for that under 'Available Form-Gs to select & add' section in the certificate page.

- Select 'Form G Lead Free Exterior' from the 'Select the form' dropdown and click 'Add Form'
- A popup will be displayed to re-confirm. Click 'Yes'.
- Inspector will land on Form G page

| Select the form:*                                                                                                    |                                                    |                                                                                                    |
|----------------------------------------------------------------------------------------------------|----------------------------------------------------|----------------------------------------------------------------------------------------------------|
| Select Form                                                                                                    | ✓ Add F                                            | orm                                                                                                    |
| Select Form                                                                                                    |                                                    |                                                                                                    |
| Form B - Visual Inspection                                                                                                    |                                                    |                                                                                                    |
| Form C - Dust Inspection                                                                                                    |                                                    | Are you sure you want to add the                                                                         |
| Form D - Re-Inspection                                                                                                    |                                                    | form?                                                                                                    |
| Form E - Lead Free Inspection                                                                                                  |                                                    | You are adding the form                                                                                  |
| Form F - Inspection Update                                                                                                    | -                                                  | No, cancel please! Yes, add it!                                                                          |
| Form G - Lead Free Exterior                                                                                                    |                                                    |                                                                                                    |
| InspectionScheduleID : 119 and InspectionCertificateNumbe                                                                      | r : 1000005                                        |                                                                                                    |
| MDE Tracking ID:                                                                                                    | Date of Inspection:                                | Inspection Certificate No:                                                                               |
| MDE Tracking ID                                                                                                    | 10/30/2021 12:30:00 PM                             | 1000005                                                                                                  |
| Address: 🕈                                                                                                    | Unit Number:                                       | Parcel:                                                                                                  |
| 11724 REISTERSTOWN RD                                                                                                    |                                                    | 0247                                                                                                    |
| In accordance with Environment Article § 6-804, certification the the presence of lead-based paint in accordance with COMAR 26 | t all outside surfaces of the affecte<br>16.02.05. | d property are lead-free shall not be issued unless <u>all</u> the outside surfaces have been tested for |
| All outside surfaces were tested on:*                                                                                          |                                                    |                                                                                                    |
| Tested Date                                                                                                    |                                                    |                                                                                                    |
| The test conducted revealed that painted surfaces were found t                                                                 | o be lead-free in accordance with t                | he law as well as the regulatory requirements of COMAR 26.16.02.05.                                      |
| I certify that on Certify Date , the in                                                                                        | formation being submitted is accur                 | ate.*                                                                                                    |
| Save Form                                                                                                    |                                                    |                                                                                                    |

## Add Form-G (Lead Free Exterior) to Inspection Certificate

| Set-3                                                                                                    | : Steps                                                                             |                                                            |                                                                                       |                             |                           |                                                                                                    |                              |                      |  |
|----------------------------------------------------------------------------------------------------|-------------------------------------------------------------------------------------|------------------------------------------------------------|---------------------------------------------------------------------------------------|-----------------------------|---------------------------|----------------------------------------------------------------------------------------------------|------------------------------|----------------------|--|
|                                                                                                    | On FormG painformation                                                              | age, property o<br>cannot be cha                           | details will be<br>nged.                                                              | displayed wi                | ith the c                 | ertificate                                                                                                    | numbe                        | er. This             |  |
| $\checkmark$                                                                                                    | Provide the tested date "All outside surfaces were tested on:" and certfy the form. |                                                            |                                                                                       |                             |                           |                                                                                                    |                              |                      |  |
|                                                                                                    | Check 'I cert<br>& time wher                                                        | ify' checkbox<br>n the form is ce                          | to confirm the<br>ertified by the                                                     | e form infori<br>inspector. | mation is                 | s valid an                                                                                                    | d provi                      | de the date          |  |
|                                                                                                    | Click 'Save Form' and re-confirm to save from the pop-up.                           |                                                            |                                                                                       |                             |                           |                                                                                                    |                              |                      |  |
|                                                                                                    |                                                                                     |                                                            |                                                                                       |                             | Aı                        | re you sure<br>F<br><sub>You ar</sub>                                                                                                    | e you wa<br>orm-G?           | m to save            |  |
|                                                                                                    |                                                                                     |                                                            |                                                                                       |                             |                           | No, cancel plea                                                                                                    | ise!                         | Yes, save it!        |  |
|                                                                                                    | After saving added unde                                                             | the form, the<br>r 'List of Forms                          | inspector will<br>s & SSWs' sect                                                      | land on the ion.            | certifica                 | te page w                                                                                                    | vhere t                      | he FormG is          |  |
| List of                                                                                                    | f Forms & SSWs                                                                      |                                                            |                                                                                       |                             |                           |                                                                                                    |                              |                      |  |
|                                                                                                    | -                                                                                   |                                                            | 5 . 15 D .                                                                            |                             |                           |                                                                                                    | 0.1.                         | 5 . T 895            |  |
| For                                                                                                    | m G - Lead Free Exterior                                                            | Assigned On<br>10/28/2021 12:38:29 AM                      | 10/28/2021 8:37:00 PM                                                                 | 1000005                     | 119                       | View/Update                                                                                                    | Delete                       | Export To PDF        |  |
|                                                                                                    |                                                                                     |                                                            |                                                                                       |                             |                           |                                                                                                    |                              |                      |  |
|                                                                                                    | Form can als required.                                                              | so be deleted I<br>Are you s<br>view                       | wyopdate to<br>by clicking on<br>ure you want<br>v/update?<br>wing/updating this form | Delete' and                 | another<br>confirm<br>You | Form-G on the delation of the delation of the | can be<br>lete a<br>his form | added as<br>ctivity. |  |
|                                                                                                    |                                                                                     | No, cancel                                                 | Yes, please                                                                           |                             |                           |                                                                                                    | res, dele                    | ie.                  |  |
| Adding Form-G if there is an existing Form-G for that property under 'Available Form-Gs to select & add' section in the certificate page. |                                                                                     |                                                            |                                                                                       |                             |                           |                                                                                                    |                              |                      |  |
|                                                                                                    | Available Form-Gs to                                                                | o select & add                                             |                                                                                       |                             |                           |                                                                                                    | _                            |                      |  |
|                                                                                                    | Select Pr                                                                           | roperty Number         I           4041900013647         1 | Property Address                                                                      |                             | Supervisor Name Bala Vega | Action                                                                                                    | 1                            |                      |  |
|                                                                                                    |                                                                                     |                                                            |                                                                                       |                             |                           |                                                                                                    |                              |                      |  |
|                                                                                                    | Assign Form-G                                                                       |                                                            |                                                                                       |                             |                           |                                                                                                    |                              |                      |  |
| $\triangleright$                                                                                                    | Inspector car                                                                       | select Form-G                                              | applicable fo                                                                         | or the certific             | ate. Clic                 | k on <b>'Ass</b>                                                                                                    | ign For                      | <b>m-G'</b> .        |  |
| $\triangleright$                                                                                                    | A pop-up will                                                                       | be displayed                                               | to re-confirm                                                                         | the assignme                | ent.                      |                                                                                                    | <b>J</b>                     | -                    |  |
| $\triangleright$                                                                                                    | Assigned Form-G will be listed under 'List of Forms & SSWs'. Inspector can          |                                                            |                                                                                       |                             |                           |                                                                                                    |                              |                      |  |
|                                                                                                    | view/edit/up                                                                        | date the forms                                             | s as needed.                                                                          |                             |                           |                                                                                                    |                              |                      |  |